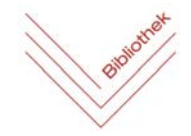

auf OPAC Katalog

Schulbibliothek Bundesschulzentrum Kirchdorf, 18. Mai 2020

## Online Bücher bestellen über Schul-Webopac

1. A) Auf der Schulhomepage <u>http://www.gym.kirchdorf.eduhi.at/</u> den Reiter BIBLIOTHEK

anklicken. Dort auf den Auswahlpunkt

Hier bei Zentrale Schulbibliothek Kirchdorf/Krems - OPAC Katalo

B) Direkt einsteigen: <u>https://bsz-kirchdorf.webopac.at/search</u>

2. Rechts oben auf Anmelden klicken.

Das folgende Fenster öffnet sich:

| Anmeldung                                                      |                                      |  |  |  |
|----------------------------------------------------------------|--------------------------------------|--|--|--|
| Bibliotheksnummer<br>oder Schulkennzahl:                       | Lesernummer oder<br>Schülerkennzahl: |  |  |  |
| Kennwort:                                                      |                                      |  |  |  |
| Wenn vorhanden, wurde das Geburtsdatum als Kennwort verwendet. |                                      |  |  |  |
| □ Auf diesem Computer angemeldet bleiben                       |                                      |  |  |  |
| Anmelden Abbred                                                | chen                                 |  |  |  |

Die Lesernummer besteht aus den letzten sechs Ziffern der Schülerkennzahl. Diese steht auf dem Schülerausweis unterm Strichcode. Das Kennwort ist das eigene Geburtsdatum in der Form TTMMJJJJ (ohne Punkte) also z.B.: 13052000

Das Kennwort kann man natürlich auch ändern.

3. Recherche unter

klicken.

| Einfache Suche            | Erweiterte Suche | Neu eingetroffen | Stöbern | Meine Ausleihen | Meine Reservierungen                  | Meine Listen                     |
|---------------------------|------------------|------------------|---------|-----------------|---------------------------------------|----------------------------------|
| Suche in allen Kategorien |                  |                  |         |                 | Sortiert nach<br>Relevanz, Systematik |                                  |
|                           | Ergebnis anz     | eigen            |         |                 |                                       | Haupteintrag, Haupttit<br>Ändern |

4. Wenn das Ergebnis der Recherche vorliegt:

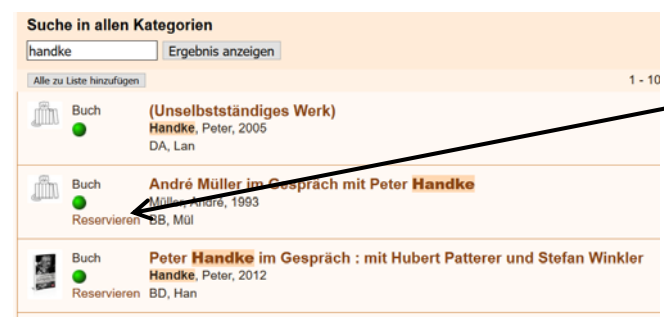

## Reservierung bestätigen

Buch Handke, Peter - Peter Handke im Gespräch mit Hubert Patterer und Stefan Winkler

Von Ihnen derzeit reservierte Titel: 0 Maximal erlaubte Anzahl an Reservierungen: 3

Reservierung durchführen Abbrechen

Der grüne Punkt ist ein Hinweis, dass das Buch verfügbar ist. Über Klick auf Reservieren und dann Reservieren durchführen kann dieses Medium (falls vor 13:00 Uhr bestellt) am nächsten (bzw. übernächsten)

Schultag zwischen 7:30 und 8:00

Medien können auf diese Weise auch online verlängert werden.

abgeholt werden.